GUÍA RÁPIDA PARA LA CONFIGURACIÓN DEL EXPLORADOR MICROSOFT EDGE PARA EL USO DEL SITIO DE SASA.

MAYO 2022

## OBJETIVO

Brindar una opción al usuario de SASA para el funcionamiento en el navegador MICROSOFT EDGE

## JUSTIFICACION

Derivado del hecho que Internet Explorer se retirará en el mes de junio del año 2022, se deben ofrecer alternativas de acceso a los sitios de SASA para el cumplimiento de las actividades que son prioritarias en los procesos de los educandos y figuras del INEA.

## REQUERIMIENTOS

Explorador Microsoft EDGE Acceso a internet

## Configuración

1. Se debe ingresar al explorar de Microsoft EDGE en el equipo del usuario,

| Microsoft Edge<br>Explorador recomendado por Microsoft | n 💽                        |
|--------------------------------------------------------|----------------------------|
| Aplicaciones  Editor de videos                         | Microsoft Edge             |
| Editor del Registro                                    |                            |
| P ed - Ver resultados web                              | Aonr     Nueva ventana     |
| Documentos (5+)                                        | Rueva ventana de InPrivate |
| Fotos (2+)                                             | DE Iniciar barra de Edge   |
| Configuración (4+)                                     |                            |
|                                                        |                            |
|                                                        |                            |
|                                                        |                            |
| ,                                                      |                            |
| 표 🔎 🛱 🗖 🖸 🥔 🏉 🔳 🧿 🔮                                    | 💁 💁 😰 🗄 🧧 🤀 📍 🐷 💽 📀 🥥      |

2. Situarse en la página de inicio del explorador, en la parte superior derecha encontraremos tres puntos, hacer clic.

| 🔟 📼 Nueva pestaña 🛛 🗙 🕂                                                                                                    |                                                                                                    |      | o ×                       |
|----------------------------------------------------------------------------------------------------|----------------------------------------------------------------------------------------------------|------|---------------------------|
| $\leftarrow \  ightarrow \mathbf{C}  Q $ Buscar o escribir dirección web                                                                                                    |                                                                                                    | ć= 🕀 |                           |
| Para acceder rápidamente, coloca tus favoritos aquí en la barra de favoritos. Administrar favoritos a                                                                                                    |                                                                                                    |      |                           |
|                                                                                                    | Mostrar la tarjeta Tráfico en mi fuente                                                                                                    |      | -                         |
|                                                                                                    |                                                                                                    |      |                           |
|                                                                                                    | Salud                                                                                                    | -    |                           |
|                                                                                                    | Mostrar la tarjeta sanitaria en mi fuente                                                                                                    |      |                           |
| and the second second se |                                                                                                    |      |                           |
| 🖌 👼 Descubrir intereses                                                                                                    | Company and the second second                                                                                                    |      | -                         |
| <u> </u> Local Ft                                                                                                    | lentes ocultas                                                                                                    | 8    |                           |
| Noticias                                                                                                    |                                                                                                    | 1    |                           |
| Entretenimiento                                                                                                    |                                                                                                    |      |                           |
| 🛞 Deportes                                                                                                    |                                                                                                    |      |                           |
| * Cultura 2.0                                                                                                    | THE REAL PROPERTY OF THE REAL PROPERTY OF THE REAL |      | Contraction of the second |
| ⊕ Estilo                                                                                                    |                                                                                                    | 7    |                           |
| All Dinero C                                                                                                    | onfiguración de notificaciones                                                                                                    |      |                           |
| c Autos Pe                                                                                                    | rsonaliza cómo quieres recibir todas las notificaciones                                                                                                    |      |                           |
| 🗋 Viajes                                                                                                    |                                                                                                    |      |                           |
| I Fuentes seguidas                                                                                                    | Recibir todas las notificaciones On 💽                                                                                                    |      |                           |
| Intereses seguidos                                                                                                    |                                                                                                    |      |                           |
|                                                                                                    |                                                                                                    |      |                           |

3. Al hacer clic en los tres puntos se despliega una lista, seleccionar "Configuración" y hacer clic.

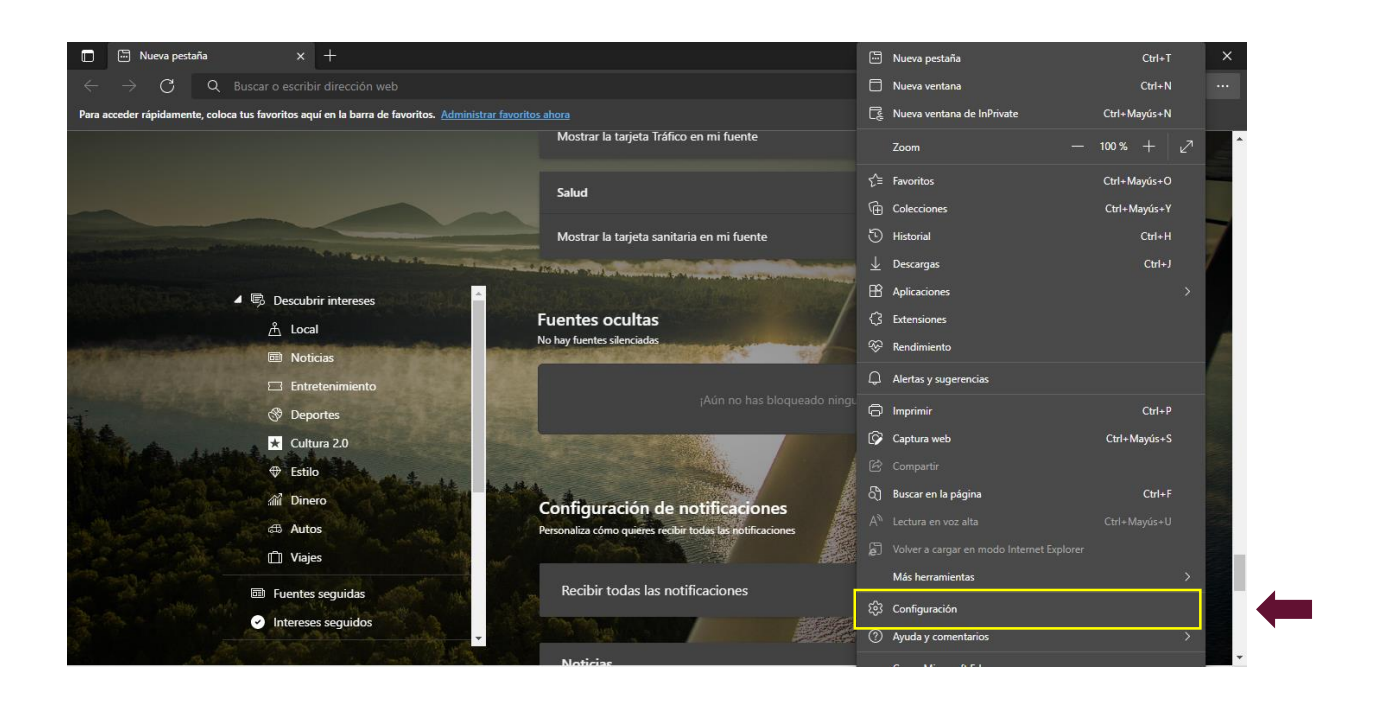

4. En la ventana siguiente, ubicar la opción de "Explorador predeterminado"

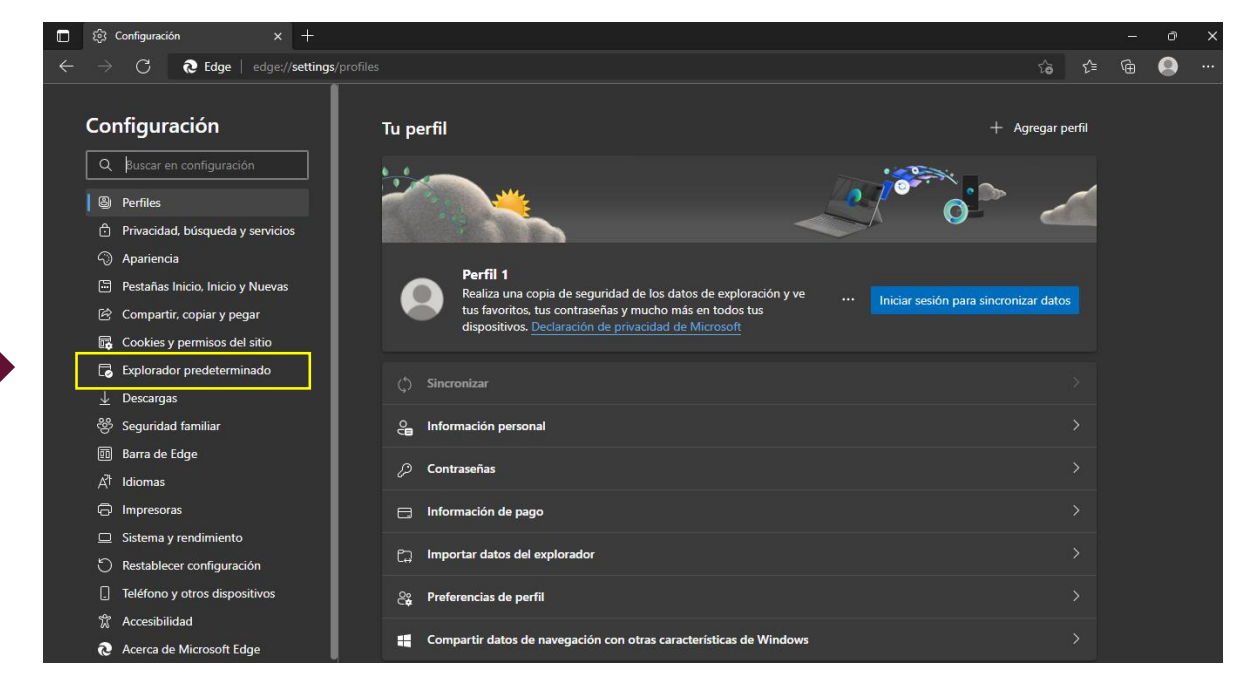

5. Después de haber hecho clic en la opción anterior, mostrará la siguiente ventana:

| Configuración          |                | Explorador predeterminado                                     |                                 |                        |            |
|------------------------|----------------|---------------------------------------------------------------|---------------------------------|------------------------|------------|
| Q Buscar en configur   | ración         | Haz que Microsoft Edge sea tu explorador predeten             | minado                          | stablecer como prede   | eterminado |
| Perfiles               |                |                                                               |                                 |                        |            |
| 🖞 Privacidad, búsque   | da y servicios |                                                               |                                 |                        |            |
| <li>Apariencia</li>    |                | Compatibilidad con Internet Explorer                          |                                 |                        |            |
| Pestañas Inicio, Inic  | cio y Nuevas   |                                                               | 451 @                           | Solo sitios no comp    | tibles     |
| 🖄 Compartir, copiar y  | pegar          | Permitir que internet Explorer abra sitios en Microso         | amente sitios en Microsoft Edge | - Solo sitios no compa |            |
| 🔂 Cookies y permisos   | s del sitio    |                                                               |                                 |                        |            |
| 🗔 Explorador predete   | erminado       |                                                               |                                 | Pr                     | rmitir V   |
| <u>↓</u> Descargas     |                | Permite que los sitios se vuelvan a cargar en el mod          | o de Internet Explorer (7)      |                        |            |
| 😤 Seguridad familiar   |                | Internet Explorer                                             |                                 |                        |            |
| 💷 Barra de Edge        |                | Modo de páginas de Internet Explorer                          |                                 |                        | Agregar    |
| Å <sup>†</sup> Idiomas |                | Estas páginas se abrirán en modo Internet Explorer durante 30 |                                 |                        |            |
| Impresoras             |                | que se abrira automaticamente en modo internet Explorer.      |                                 |                        |            |
| Sistema y rendimie     | nto            | Página -                                                      | Fecha de adición                | Expira                 |            |
| C Restablecer configu  | uración        | http://mex.sasa.inea.gob.mx/INEAGUI/guiLogin.a                | aspx 19/5/2022                  | 18/6/2022              | Ū          |
| . Teléfono y otros dis | spositivos     |                                                               |                                 |                        |            |
| 🛣 Accesibilidad        |                |                                                               |                                 |                        |            |
| Acerca de Microsof     | ft Edge        |                                                               |                                 |                        |            |

6. En la ventana mostrada, nos situamos en el apartado de "Permite que los sitios se vuelvan a cargar en el modo de Internet Explorer" y elegir la opción de Permitir.

| 🗖 ႏိုး Configuración 🗙 🕂                                                                                                    |                                                                                                    |                                                                        |                                                                |    |  | × |   |
|----------------------------------------------------------------------------------------------------|----------------------------------------------------------------------------------------------------|------------------------------------------------------------------------|----------------------------------------------------------------|----|--|---|---|
| $\leftarrow$ $ ightarrow$ $ m C$ $ m $ Edge $ $ edge://settings/o                                                                                                    | ເ∕≡                                                                                                    |                                                                        |                                                                |    |  |   |   |
| Configuración<br>Q Buscar en configuración                                                                                                    | Explorador predeterminado<br>Haz que Microsoft Edge sea tu explorador predeterminado                                                                                                    | E                                                                      | stablecer como predeterminac                                   | lo |  |   |   |
| <ul> <li>Berfiles</li> <li>Privacidad, búsqueda y servicios</li> <li>Apariencia</li> </ul>                                                                                                    | Compatibilidad con Internet Explorer                                                                                                    |                                                                        |                                                                |    |  |   |   |
| <ul> <li>Pestañas Inicio, Inicio y Nuevas</li> <li>Compartir, copiar y pegar</li> <li>Cookies y permisos del sitio</li> </ul>                                                                                                    | Permitir que Internet Explorer abra sitios en Microsoft Edge ③<br>Al navegar en Internet Explorer, puedes elegir abrir automáticamente sitios en l                                                                        |                                                                        | Solo sitios no compatibles 🚿                                   |    |  |   |   |
| Image: Decargas         Image: Operating the second second seco | Permite que los sitios se vuelvan a cargar en el modo de Internet E<br>Al navegar en Microsoft Edge, si un sitio requiere compatibilidad con Internet E<br>modo Internet Explorer<br>Modo de páginas de Internet Explorer | xplorer ⑦<br>xplorer, puedes volver a cargar                           | lo en el Permitir<br>Predeterminado<br>Permitir<br>No permitir | >  |  |   | - |
| Ar rotomas<br>Impresoras<br>Sistema y rendimiento<br>Restablecer configuración<br>Taléfono y otros dispositivas                                                                                                    | Estas pagnas se abrirán en modo Internet Explorer durante 30 días a partir de l<br>que os abrirá sulomáticamente an modo Internet Captorer.<br>Página<br>http://mex.sasa.inea.gob.mx/INEAGUI/guil.ogin.aspx               | a techa en que àgregues la pàg<br>Fecha de adición<br><b>19/5/2022</b> | Expira<br>18/6/2022                                            | ŵ  |  |   |   |
| <ul> <li>☆ Accesibilidad</li> <li>☆ Accerca de Microsoft Edge</li> </ul>                                                                                                    |                                                                                                    |                                                                        |                                                                |    |  |   |   |

7. En la misma ventana, ubicar el "Modo de páginas de Internet Explorer" y hacer clic en Agregar.

| Configuración                    | Explorador predeterminado                                                      |                  |                    |             |   |
|----------------------------------|--------------------------------------------------------------------------------|------------------|--------------------|-------------|---|
| Q Buscar en configuración        | Haz que Microsoft Edge sea tu explorador predeterminado                        | E                | stablecer como pre | determinado |   |
| erfiles                          |                                                                                |                  |                    |             |   |
| Privacidad, búsqueda y servicios |                                                                                |                  |                    |             |   |
| Apariencia                       | Compatibilidad con Internet Explorer                                           |                  |                    |             |   |
| Pestañas Inicio, Inicio y Nuevas |                                                                                |                  | Solo citios no com | patibles >  |   |
| 🖻 Compartir, copiar y pegar      | Permitir que Internet Explorer abra sitios en Microsoft Edge (2)               | Microsoft Edge   | Solo sidos no com  |             |   |
| Cookies y permisos del sitio     | An haregar en internet explorer, pactes ciega abili adronaticamente sitos en   |                  |                    |             |   |
| Explorador predeterminado        |                                                                                |                  |                    | Pormitir    |   |
| ↓ Descargas                      | Permite que los sitios se vuelvan a cargar en el modo de Internet              | Explorer 🕐       |                    |             | _ |
| 왕 Seguridad familiar             | Internet Explorer                                                              |                  |                    |             |   |
| Barra de Edge                    | Modo de páginas de Internet Explorer                                           |                  |                    | Agregar     |   |
| Å <sup>†</sup> Idiomas           | Estas páginas se abrirán en modo Internet Explorer durante 30 días a partir de |                  |                    |             |   |
| G Impresoras                     | que se abfirá automáticamente en modo Internet Explorer.                       |                  |                    |             |   |
| Sistema y rendimiento            | Página                                                                         | Fecha de adición | Expira             |             |   |
| C Restablecer configuración      | http://mex.sasa.inea.gob.mx/INEAGUI/guiLogin.aspx                              | 19/5/2022        | 18/6/2022          | Ŵ           |   |
| . Teléfono y otros dispositivos  |                                                                                |                  |                    |             |   |
| 🕆 Accesibilidad                  |                                                                                |                  |                    |             |   |
| Acerca de Microsoft Edge         |                                                                                |                  |                    |             |   |

8. Se abrirá una ventana, y en ella, agregaremos la url del sitio de SASA al que queremos ingresar, en este ejemplo será el sitio de CDMX con la siguiente url: http://df.sasa.inea.gob.mx/

|   | രෝ Configuración × +                                                                                                    |                                                                                                    |            |    |  |  |
|---|----------------------------------------------------------------------------------------------------|----------------------------------------------------------------------------------------------------|------------|----|--|--|
| ← | → C 🛛 🔁 Edge   edge://settings/defaul                                                                                         |                                                                                                    | ۲œ         | ք≡ |  |  |
|   | Configuración<br>Q Buscar en configuración                                                                                    | Explorador predeterminado Haz que Microsoft Edge sea tu explorador predeterminado Establecer como prede                                                                                                    | eterminado |    |  |  |
|   | 월 Perfiles<br>合 Privacidad, búsqueda y servicios<br>○ Apariencia                                                              | Compatibilidad con Internet Explorer                                                                                                    |            |    |  |  |
|   | <ul> <li>Pestañas Inicio, Inicio y Nuevas</li> <li>Compartir, copiar y pegar</li> <li>Cookies y permisos del sitio</li> </ul> | Permitir que Agregar una página : Solo sitios no compa                                                                                                    | atibles 🗸  |    |  |  |
|   | G       Explorador predeterminado         ↓       Descargas          Seguridad familiar                                       | Permite que<br>Al navegar en<br>Internet Explor Agregar Cancelar Pe                                                                                                    | ermitir 🗸  |    |  |  |
|   | 回 Barra de Edge<br>A <sup>社</sup> Idiomas<br>〇 Impresoras                                                                     | Modo de páginas ce internet exprorer<br>Estas páginas se abrirán en modo Internet Explorer durante 30 días a partir de la fecha en que agregues la página. Tienes 1 página<br>que se abrirá automáticamente en modo Internet Explorer. | Agregar    |    |  |  |
|   | Sistema y rendimiento     Restablecer configuración                                                                           | Página Fecha de adición Expira<br>C http://mex.sasa.inea.gob.mv/INEAGUI/guiLogin.aspx 19/5/2022 18/6/2022                                                                                                    |            |    |  |  |
|   | Teléfono y otros dispositivos C Accesibilidad C Acerca de Microsoft Edge                                                      |                                                                                                    |            |    |  |  |

9. Copiando la URL, clic en Agregar.

10. Al añadir la nueva url, se activará un botón de Reiniciar, damos clic.

|   | 없 Configuración × +                                                                             |                                                                                                    |                                              |                           |              |   |  |
|---|-------------------------------------------------------------------------------------------------|----------------------------------------------------------------------------------------------------|----------------------------------------------|---------------------------|--------------|---|--|
| ← | $\cdot 	o 	extsf{C}$ Redge   edge://settings/defa                                               |                                                                                                    |                                              |                           | ia f≞        | œ |  |
|   | Configuración                                                                                   | Explorador predeterminado                                                                                                    |                                              |                           |              |   |  |
|   | Q Buscar en configuración                                                                       | Haz que Microsoft Edge sea tu explorador predeterminado                                                                                                    | Es                                           | tablecer como predetern   | ninado       |   |  |
|   | <ul> <li>Perfiles</li> <li>Privacidad, búsqueda y servicios</li> <li>Apariencia</li> </ul>      | Compatibilidad con Internet Explorer                                                                                                    |                                              |                           |              |   |  |
|   | Pestañas Inicio, Inicio y Nuevas     Compartir, copiar y pegar     Cookies y permisos del sitio | Permitir que Internet Explorer abra sitios en Microsoft Edge ⑦<br>Al navegar en Internet Explorer, puedes elegir abrir automáticamente sitios en N                                    |                                              | Solo sitios no compatible | s ~          |   |  |
|   | Explorador predeterminado                                                                       | Permite que los sitios se vuelvan a cargar en el modo de Internet E                                                                                                    | xplorer 🕐                                    | Permit                    | ir 🗸         |   |  |
|   | ⊥ Descargas<br>ॐ Seguridad familiar<br>छ Barra de Edge                                          | Al navegar en Microsoft Edge, si un sitio requiere compatibilidad con Internet E<br>Internet Explorer<br>Reinicie el navegador para que se aplique este cambio de config              | xplorer, puedes volver a cargark<br>Juración | o en el modo              | iniciar      | 1 |  |
|   | Art Idiomas<br>⊖ Impresoras                                                                     | Modo de páginas de Internet Explorer<br>Estas páginas se abrirán en modo Internet Explorer durante 30 días a partir de l<br>que se abrirán automáticamente en modo Internet Explorer. |                                              | na. Tienes 2 páginas      | gregar       |   |  |
|   | Sistema y rendimiento     Restablecer configuración                                             | Página                                                                                                    | Fecha de adición                             | Expira                    | <del>1</del> |   |  |
|   | Teléfono y otros dispositivos     Accesibilidad                                                 | http://mex.sasa.inea.gob.mx/INEAGUI/guiLogin.aspx http://mex.sasa.inea.gob.mx/INEAGUI/guiLogin.aspx                                                                                   | 19/5/2022                                    | 18/6/2022                 |              |   |  |
|   | Acerca de Microsoft Edge                                                                        |                                                                                                    |                                              |                           |              |   |  |

- 11. El navegador se reiniciará automáticamente.
- 12. Copiar la URL en la barra de direcciones y dar enter.

|    | (j)                                     | Configuració                                                                 | n x                   |                   |                                                                                                    |                                   |                  |                         |            |              | > ×      |
|----|-----------------------------------------|------------------------------------------------------------------------------|-----------------------|-------------------|----------------------------------------------------------------------------------------------------|-----------------------------------|------------------|-------------------------|------------|--------------|----------|
| ÷  |                                         | C                                                                            | http://df.sasa        | .inea.gob.mx/INEA |                                                                                                    |                                   |                  |                         | <b>€</b> = | œ (          | <b>)</b> |
|    |                                         | http://df.sasa.inea.gob.mx/INEAGUI/guiLogin.aspx                             |                       |                   |                                                                                                    |                                   |                  |                         |            |              |          |
|    | Co                                      | nfigur Q http://df.sasa.inea.gob.mx/INEAGUI/guiLogin.aspx - Búsqueda de Bing |                       |                   |                                                                                                    |                                   |                  |                         |            |              |          |
|    | ٩                                       |                                                                              |                       |                   | Haz que Microsoft Edge sea tu explorador predeter                                                                            | rminado                           | Es               | tablecer como predeterm | inado      |              |          |
|    | 8                                       | Perfiles                                                                     |                       |                   |                                                                                                    |                                   |                  |                         |            |              |          |
|    | ĉ                                       | Privacidad                                                                   | l, búsqueda y servic  |                   |                                                                                                    |                                   |                  |                         |            |              |          |
|    | 0                                       | Apariencia                                                                   | 3                     |                   | Compatibilidad con Internet Explorer                                                                                         | patibilidad con Internet Explorer |                  |                         |            |              |          |
|    | 6                                       | Pestañas I                                                                   | nicio, Inicio y Nueva | is                |                                                                                                    |                                   |                  |                         |            |              |          |
|    | Ē                                       | Compartir                                                                    | , copiar y pegar      |                   | Al navegar en Internet Explorer abra situos en Micros                                                                        | camente sitios en Microsoft       | Edge             |                         |            |              |          |
|    | E.                                      | Cookies y                                                                    | permisos del sitio    |                   |                                                                                                    |                                   |                  |                         |            |              |          |
|    | 6                                       | Explorado                                                                    | r predeterminado      |                   | Permitir                                                                                                    |                                   |                  |                         |            |              |          |
|    |                                         | Descargas                                                                    |                       |                   | Al navegar en Microsoft Edge, si un sitio requiere compatibilidad con Internet Explorer, puedes volver a cargarlo en el modo |                                   |                  |                         |            |              |          |
|    | ~~~~~~~~~~~~~~~~~~~~~~~~~~~~~~~~~~~~~~~ | Seguridad                                                                    | familiar              |                   |                                                                                                    |                                   |                  |                         |            |              |          |
|    | 90                                      | Barra de E                                                                   | dge                   |                   | Modo de páginas de Internet Explorer                                                                                         |                                   |                  | Ag                      | regar      |              |          |
|    | ۴A                                      | Idiomas                                                                      |                       |                   | Estas páginas se abrirán en modo Internet Explorer durante 3                                                                 |                                   |                  |                         |            |              |          |
|    | 0                                       | Impresora                                                                    | IS                    |                   |                                                                                                    |                                   |                  |                         |            |              |          |
|    |                                         | Sistema y                                                                    | rendimiento           |                   |                                                                                                    |                                   | Fecha de adición |                         | ح          |              |          |
|    | 5                                       | Restablece                                                                   | er configuración      |                   | http://df.sasa.inea.gob.mx/INEAGUI/guiLogin.as                                                                               | ърх                               | 19/5/2022        | 18/6/2022               |            |              |          |
|    |                                         | Teléfono y                                                                   | otros dispositivos    |                   | http://mex.sasa.inea.gob.mx/INEAGUI/guiLogin.                                                                                | aspx                              | 19/5/2022        | 18/6/2022               | 觉          |              |          |
|    | r                                       | Accesibilio                                                                  | lad                   |                   |                                                                                                    |                                   |                  |                         |            |              |          |
|    | 6                                       | Acerca de                                                                    | Microsoft Edge        |                   |                                                                                                    |                                   |                  |                         |            |              |          |
| == | ρ                                       | 러 등                                                                          | 0 🤗 🔳                 | o 📭 💀 x           |                                                                                                    |                                   |                  | ^ ^                     | ô 🥻 🗐      | ຝາ) 12:37 p. | m. 🔜     |

13. Nos dirigirá a la página de inicio de SASA, del sitio que se añadió, y se vera un icono de internet explorer en la barra de direcciones.

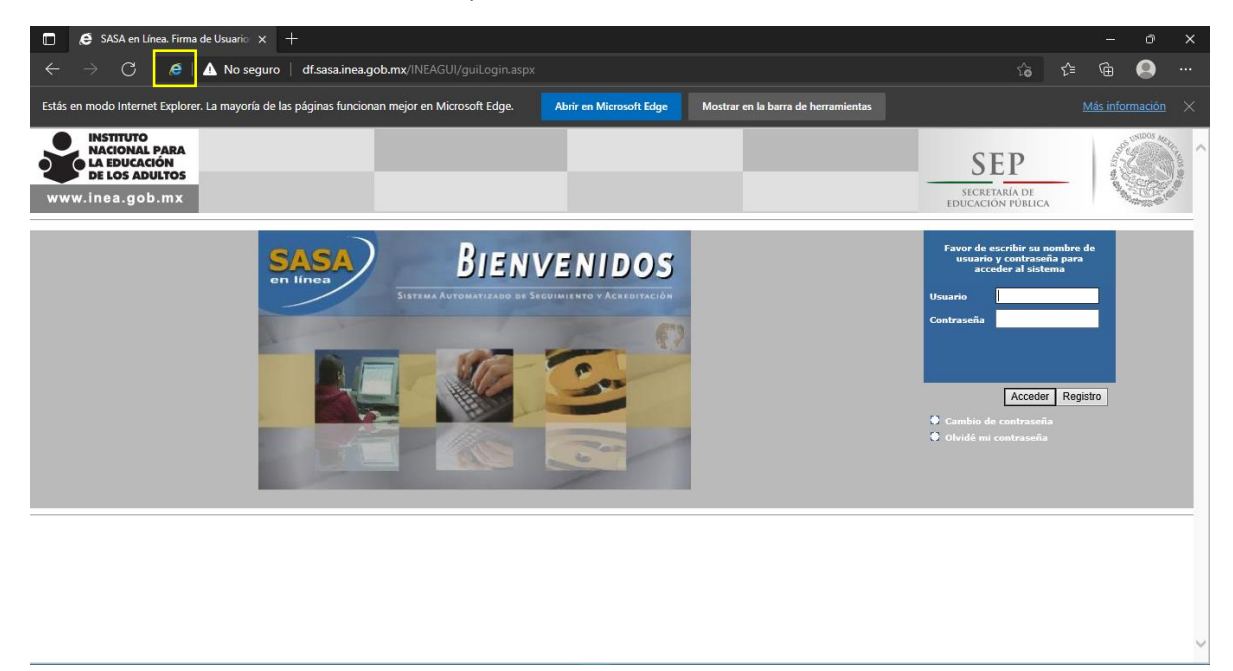

14. Ingresar con usuario y contraseña para verificar el correcto acceso.